भारतीय भेषजी परिषद् (स्वास्थ्य एवं परिवार कल्याण मंत्रालय के अंतर्गत साविभिक निकाय) भारत सरकार आई-300, तीसरी मंजिल, टावर-1, वर्ल्ड ट्रेड सेंटर, नौरोजी नगर, नई दिल्ली-110029 टेलीफोन नंबर 011-65218900-01 E-mail: registrar@pci.nic.in

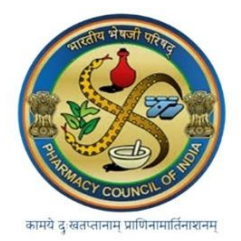

PHARMACY COUNCIL OF INDIA (Statutory body under Ministry of Health & Family Welfare) Government of India I-300, 3rd floor, Tower-I, World Trade Centre, Nauroji Nagar, New Delhi-110029 Telephone No. 011-65218900-01 E-mail: registrar@pci.nic.in

<u>Circular</u>

# File No-IT-12/3/2025-IT

Date: 13.06.2025

To All,

- a. Approved Pharmacy Institutions
- b. Examining Authority (Universities/Boards)
- c. State Governments

Subject: Guidelines for Nodal Admin and User for further process at the end of Institutions for the Biometric Attendance System (AEBAS) in all PCI Approved pharmacy institutions.

# Ref:

- a. Council's circular No. 14-264/2020-Faculty Module/5527 dated 13.12.2023
- b. Council's circular No. 14-264/2020-Faculty Module/5556 dated 24.01.2025
- c. Council's circular No. 14-264/2020-Faculty Module/5874 dated 14.02.2025
- d. Gazetted Notification Number So. 1362 (E) dt. 21.03.2025
- e.

\_\_\_\_\_

# Sir/Madam,

This has a reference to the subject matter cited above where Council has already initiated the process for the implementation of AEBAS across all Pharmacy Approved Institutions and directed all institutions for the following:

- a. To purchase the AEBAS device as the first step for the implementation of this scheme across all institutions. (dt. 24.01.2025).
- b. To initiate the onboarding process for AEBAS through the portal at <u>https://central.pci.ac.in</u>.

In this connection, it's re-iterated that all institutions must complete the cited activity on immediate basis to avoid any withdrawal of decision letter due to non-compliance.

Once institution has completed their onboarding steps, specific URL for each institution will be shared on their registered email id to proceed ahead for the user (faculty) registration and set up of nodal admin in the AEBAS Portal. Therefore, the user manual for the same is attached herewith this circular for the nodal admin role (Annexure A) and faculty as (Annexure B).

This issues with the approval of the Competent Authority.

ANIL MITTAL Date: 2025.06.13 10:24:29 +05'30'

(ANIL MITTAL)

**Yours Faithfully** 

**Registrar-Cum-Secretary** 

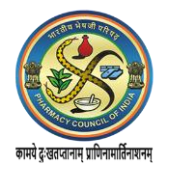

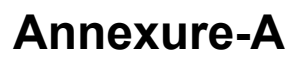

# BIOMETRIC ATTENDANCE SYSTEM (NODAL OFFICER MANUAL)

The Pharmacy Council of India (PCI) nominates a Nodal Officer to make the implementation and operation of the Attendance system easier.

#### HOME SCREEN

|                         | =                                               |                |                                                                                    |              |                          |             |         |               | Coglish (w |
|-------------------------|-------------------------------------------------|----------------|------------------------------------------------------------------------------------|--------------|--------------------------|-------------|---------|---------------|------------|
| Deshboard               | g sktest Biometric Attendance System            |                |                                                                                    |              |                          |             |         |               | - Millio   |
| 😭 Employee Registration | Today's Attendance Summary Date: April 27, 2018 |                |                                                                                    |              |                          |             |         |               |            |
| + Announcement          | Registered Employee                             | Active En      | nployees                                                                           |              | Present Today (Oper<br>0 | ning)       | Total A | stive Devices |            |
| 7 FAQ <                 | Demographic(Aadhaa)Failed.<br>0                 | Sos Employee   | Never Marked Att.                                                                  |              | Out Today (Closing)      |             | Tablet  | Desktop       |            |
| A Login                 | Micro Info D                                    | U Desta Ada    | ak, 2016)<br>M0                                                                    | ore inito O  |                          | More Info Ø |         | More into ©   |            |
|                         | Attendance Statistics      1.00 sec             | 16:45          | Varifaç Employeta<br>Bonetiyi, Taminata<br>Bastop Device<br>Aufi Retueta (Destrop) | 17:57        | All Attendance Activ     | ntx         |         |               | B          |
|                         | In-Time Statistics       In-Time Statistics     | - 1000 338<br> | 00 - 916<br>F 10 - 10 00<br>10 - 0 - 11 00<br>0 - 00 - 11 00                       | *11:00 annum | Today's Teend            | 1014        |         |               |            |

Figure: 1

#### DASHBOARD

- Total organizations registered with PCI.
- Organization wise registered employees.
- Number of employee's present organization wise.
- Organization wise active devices.
- Attendance Activity graphs, Attendance Statistics, In-Time Statistics Pie chart and Today's Trend Graph.

The Nodal can login into its own attendance portal and download **BAS Application** and export Employee Data.

|                                                                                                    | Employee Corner                                   | English 👻         |
|----------------------------------------------------------------------------------------------------|---------------------------------------------------|-------------------|
|                                                                                                    |                                                   | Hi! skbas > Logou |
| Software Download for Android/Desktop                                                                                                    | Le Export Employee Data                           |                   |
|                                                                                                    |                                                   |                   |
|                                                                                                    |                                                   |                   |
| Installation Guide for BAS software:                                                                                                    |                                                   |                   |
| Installation Guide for BAS software:<br>1. Please download the BAS software for Desktop/ta                                                                                                    | blet .                                            |                   |
| Installation Guide for BAS software:<br>1. Please download the BAS software for Desktop/ta<br>2. After installation the software will ask to enter a de                                                                    | blet .<br>vice activation code.                   |                   |
| Installation Guide for BAS software:<br>1. Please download the BAS software for Desktop/ta<br>2. After installation the software will ask to enter a de<br>3. Select the entry point and authenticate with the Bis         | blet .<br>vice activation code.<br>ometric admin. |                   |
| Installation Guide for BAS software:<br>1. Please download the BAS software for Desktop/ta<br>2. After installation the software will ask to enter a de<br>3. Select the entry point and authenticate with the Bi<br>Note: | blet .<br>vice activation code.<br>ometric admin. |                   |

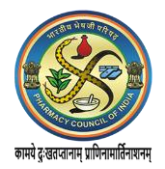

The Nodal Officer can perform the following activities on the portal-

# Manage Masters

Nodal can manage Master details of the organization like Division, Employee Designation, Office Location, Device Location etc.

#### 1. ADD DIVISIONS

Nodal Officer can search and add new divisions. Existing divisions can also be Activated/Deactivated through this functionality. [*For steps to get Division added in the list, please refer user manual*]

|                     | =      | ≡                                                                                    |                    |                     |        |                |  |  |  |
|---------------------|--------|--------------------------------------------------------------------------------------|--------------------|---------------------|--------|----------------|--|--|--|
| a Dashboard         | Mana   | Manage Masters Division/Unit within Organization & Home > Manage Masters > Division/ |                    |                     |        |                |  |  |  |
|                     | Divisi | on/Linit within Or                                                                   | agnization         |                     |        |                |  |  |  |
| og Manage Masters < | Divisi |                                                                                      | ganization         |                     |        |                |  |  |  |
| Manage Device <     | Sear   | ch Division/Unit                                                                     | Search Clear       |                     |        | Add Division/U |  |  |  |
| Monitoring Group <  | S. No  | Division ID                                                                          | Division/Unit Name | Creation Date       | Status |                |  |  |  |
|                     | 1      | 000006                                                                               | bas                | 2017-11-28 12:19:03 | Active | Deactivate     |  |  |  |
| Manage Employee <   | 2      | 000004                                                                               | demo               | 2015-01-20 15:27:03 | Active | Deactivate     |  |  |  |
| Reports <           | 3      | 000002                                                                               | Hqrs-Genral Admin  | 2015-01-18 12:11:11 | Active | Deactivate     |  |  |  |
|                     | 4      | 000003                                                                               | Hqrs-Personnel     | 2015-01-18 12:24:10 | Active | Deactivate     |  |  |  |
|                     | _      |                                                                                      |                    |                     |        |                |  |  |  |

Figure: 3

### 2. EMPLOYEE DESIGNATIONS

New designations can be added and also Activated/Deactivated through this functionality. By clicking on 'Add Designation', the Nodal Officer can map the designation within the organization.

|                        | =        |                               |                     | Back to Employee Corner               |
|------------------------|----------|-------------------------------|---------------------|---------------------------------------|
| 📾 Dashboard            | Manage   | Masters Employee Designations | n Home              | Manage Masters > Employee Designation |
|                        |          |                               |                     | ANDREAS                               |
| o\$ Manage Masters <   | Employee | e Designations                |                     |                                       |
| Manage Device          | Course 5 | seelense Designation          |                     |                                       |
| 🗂 Monitoring Group 🛛 < | Search   | mpioyee Designation Creat     |                     | Add Designation                       |
|                        | S. No    | Employee Designation          | Creation Date       | Active Status                         |
| 🗑 Manage Employee 🔍    | 1        | Administrative Officer        | 2015-01-18 13:03:09 | Deactive                              |
| Benorts <              | 2        | cgo                           | 2017-11-29 15:32:59 | Deactive                              |
|                        | 3        | Deputy Director               | 2015-01-18 16:14:51 | Deactive                              |
| 🛱 Leaves               | 4        | tester                        | 2017-11-28 12:19:58 | Deactive                              |
| 🛪 Tours <              |          |                               |                     |                                       |

Figure: 4

Select designation from the drop down and click on 'Submit'. [For steps to get designation added in the list, please refer user manual]

|                       |                                      | Back to Employee Comer                       |
|-----------------------|--------------------------------------|----------------------------------------------|
| n Dashboard           | Manage Masters Employee Designations | Home > Manage Masters > Employee Designation |
| Console               | Add an Employee Designation          | -Addition                                    |
| ot Manage Masters <   |                                      |                                              |
| A Manage Device <     | Designation Type *                   |                                              |
| Monitoring Group <    | Designation *                        |                                              |
| 🗂 Shift Group <       | - Select Designation -               |                                              |
| 👹 Manage Employee 🛛 < | Submit                               |                                              |
| 🚔 Reports 🗸 🤇         |                                      |                                              |

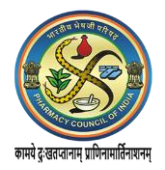

### 3. OFFICE LOCATION

To Add (Mapping), Activate/Deactivate the office location (building).

|                      | =      |                                 |                      |      |                 |        | Bask to Employee Oppose |  |  |
|----------------------|--------|---------------------------------|----------------------|------|-----------------|--------|-------------------------|--|--|
| 🏤 Dashboard          | Mana   | Aanage Masters Office Locations |                      |      |                 |        |                         |  |  |
| # Console            |        |                                 |                      |      |                 |        | ALCHAAR                 |  |  |
| 🌣 Manage Masters 🔇   | Office | Locations (Build                | ng)                  |      |                 |        |                         |  |  |
| 😐 Manage Device 🔇    |        | ah Office Leastings             | Search Cloar         |      |                 |        |                         |  |  |
| 🗂 Monitoring Group 🔇 | Seal   | ch Onice Locations              |                      |      |                 |        | Add Office Location     |  |  |
| Shill Group.         | S. No  | Location                        | Office Location Name | Crea | tion Date       | Status | Action                  |  |  |
| 👹 Manage Employee 🔇  | 1      | centra                          | central              | 2018 | -03-15 11:29:27 | Active | Deactivate              |  |  |
| Reports <            | 2      | 000063                          | cgo                  | 2017 | -11-28 12:21:33 | Active | Deactivate              |  |  |
| 🗂 Leaves 🔇           | 3      | 000035                          | CGO Complex Block 3  | 2017 | -11-29 15:33:44 | Active | Deactivate              |  |  |
| ¥ Tours <            | 4      | 000062                          | Chandigarh           | 2017 | -12-04 17:45:26 | Active | Deactivate              |  |  |
| O Holidays           |        |                                 | *<br>                |      |                 |        |                         |  |  |

Figure: 6

By clicking on "Add Office Location"; Nodal Officer can map the location within the organization. Select an "Office Location" from the drop-down and then click on Submit.

|                    |   |        |                      |             |                                                        |          |                     |          | -                                                          |
|--------------------|---|--------|----------------------|-------------|--------------------------------------------------------|----------|---------------------|----------|------------------------------------------------------------|
| Dashboard          |   | Manag  | ge Masters of        | fice Locati | Add a Office Location (Building)                       | ×        |                     | 🏚 Home 🕫 | Back to Employee Come<br>Manage Masters > Office Locations |
| d Console          |   |        |                      |             | Office Location*                                       | 15       |                     |          | - Teansa                                                   |
| o: Manage Masters  |   | Office | e Locations (Buildin | ig)         | Select Office Location                                 | <b>v</b> |                     |          |                                                            |
| 💷 Manage Device    |   |        |                      |             | Akbar Bhawan<br>andhra                                 | Î        |                     |          | _                                                          |
| 🗂 Monitoring Group |   |        |                      |             | api<br>arunachal                                       |          |                     |          | Add Office Location                                        |
| 🗂 Shift Group      |   | S. No  | Location             | Office      | assam<br>August Kranti Bhawan                          |          | Creation Date       | Status   | Action                                                     |
| 👹 Manage Employee  |   | 1      | centra               | central     | Baba Kharag Singh Marg<br>bihar<br>Cabinet Secretariat |          | 2018-03-15 11:29:27 | Active   | Deactivate                                                 |
| 🖨 Reports          |   | 2      | 000063               | cgo         | cag<br>central                                         |          | 2017-11-28 12:21:33 | Active   | Deactivate                                                 |
| 🗂 Leaves           |   | 3      | 000035               | CGO Cor     | cgo<br>CGO Complex<br>CGO Complex Block 11             |          | 2017-11-29 15:33:44 | Active   | Deactivate                                                 |
| ¥ Tours            |   | 4      | 000062               | Chandiga    | CGO Complex Block 12<br>CGO Complex Block 3            |          | 2017-12-04 17:45:26 | Active   | Deactivate                                                 |
| Holidays           |   |        |                      |             | chandigarh<br>Chandralok Building<br>chhattisgarh      |          |                     |          |                                                            |
| A Dser Manager     | 8 |        |                      |             | 3                                                      |          |                     |          |                                                            |

Figure: 7

# 4. DEVICE LOCATION

Nodal Officer can Search, Update, Deactivate and Add new Device Location. Device Location is entered and Office Location selected from the drop down to add the device location.

| @ Dashboard | Manage Master                                                                                                   | Add a Device Location      | ×            | a +          | Back to Employee Corn-<br>ome - Manage Master - Device Locate |
|-------------|----------------------------------------------------------------------------------------------------|----------------------------|--------------|--------------|---------------------------------------------------------------|
|             |                                                                                                    | Device Location Name *     |              |              | -223)                                                         |
|             | List Device Location                                                                                            | Enter Device Location      |              |              |                                                               |
|             | The second second second second second second second second second second second second second second second se | Office Location*           |              |              |                                                               |
|             | Search Device Location                                                                                          | - Select Office Location - | *            | C Add Device | Location                                                      |
|             | S.No. Office Location                                                                                           |                            |              | Edit         | Status Action                                                 |
|             | 1 cgo                                                                                                    |                            | Close Submit | T2 EOR       | Active Deactivate                                             |
|             |                                                                                                    |                            |              |              |                                                               |
|             |                                                                                                    |                            |              |              |                                                               |

Figure: 8

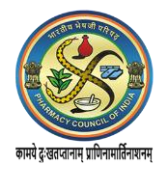

#### 5. OFFICE TIMINGS

Office In and Out timings can be set or updated by the Nodal Officer.

|                              | =                            |                   |                                                                                                    |  |  |  |
|------------------------------|------------------------------|-------------------|----------------------------------------------------------------------------------------------------|--|--|--|
| a Dashboard                  | Manage Master Office Timings |                   | Back to Employee Corner                                                                                                    |  |  |  |
|                              | Edit Organization Timings    |                   | Instructions to edit Organization Office Timings:                                                                                             |  |  |  |
| <b>o</b> \$ Manage Masters < |                              | Office Out Time 5 | 1. Choose Office Start Time.                                                                                                    |  |  |  |
| Manage Device <              | 09:45 0                      | 18:00             | 2. Choose Office End Time.<br>3. Please review the form before submission.                                                                    |  |  |  |
| Monitoring Group             | Update Timings               |                   | Note:<br>a. For any other assistance please get in touch with the Attendance Helpdesk or write to us at helpdesk-<br>attendence Place/dealing |  |  |  |
| 🗂 Shift Group 🔇              | Charle minge                 |                   | urenonuce/u/go/tav/m                                                                                                    |  |  |  |

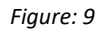

# **Manage Devices**

This enables Nodal Officer to manage the Organization Devices.

#### 1. BIOMETRIC ADMIN

A Biometric Admin can be added by clicking on the Add Biometric button. Fill up the details like Office Building Location, Aadhaar No, Name, Mobile No and Email Id of the designated Employee for Biometric Admin. Click 'Add Biometric Admin' button.

|                       | =         |                                                  |         |                    |               |                  |        |               |                      |
|-----------------------|-----------|--------------------------------------------------|---------|--------------------|---------------|------------------|--------|---------------|----------------------|
| 🏤 Dashboard           | Manage [  | Manage Device whitelisted Biometric Admin & Home |         |                    |               |                  |        | > Manage Devi | ce > Biometric Admin |
|                       |           |                                                  |         |                    |               |                  |        |               | ANDIANE              |
| o\$ Manage Masters <  | Biometric | Admin                                            |         |                    |               |                  |        |               |                      |
| 😐 Manage Device 🤇     | Roarch    | Piomotric Admin Namo                             |         | O Sparch Clear     |               |                  |        |               |                      |
| 🗂 Monitoring Group 🤇  | Search    | Biometric Admin Name                             |         | Q Search Clear     |               |                  |        | Add Biome     | etric Admin          |
| 🗂 Shift Group 🛛 <     | S. No.    | Office Location                                  | Aadhaar | Admin Name         | Mobile        | E-Mail           | Status | Action        |                      |
| 🗑 Manage Employee 🔇 < | 1         | cgo                                              |         | Avinash Sharma     | xxxxx x 3279  | 09****@gmail.com | Active | C Edit        | Oeactivate           |
| Reports <             | 2         | cgo                                              |         | anil kumar gupta   | XXXXX X 0980  | an****@gmail.com | Active | C Edit        | Oeactivate           |
|                       | 3         | cgo                                              |         | Kulshrestha Neeraj | XXXXXX X 0811 | ba****@nic.in    | Active | C Edit        | Oeactivate           |
| Leaves                | 4         | cgo                                              |         | Rajveer Singh      | xxxx x 0661   | ba****@gov.in    | Active | C? Edit       | 3 Deactivate         |
| ★ Tours <             |           |                                                  |         |                    |               |                  |        |               |                      |
| Ω Halidave (          |           |                                                  |         |                    |               |                  |        |               |                      |

Figure: 10

Click on 'Add Biometric Admin' button and on the new screen information of the new biometric admin can be added.

|                        | =                            |                                                                                                    |  |  |  |  |
|------------------------|------------------------------|----------------------------------------------------------------------------------------------------|--|--|--|--|
| a Dachboard            |                              | Back to Employee Corner                                                                                                    |  |  |  |  |
| a basiloond            |                              | Home > Manage Device > Biometric Admin > Add How                                                                                                    |  |  |  |  |
| # Console              | Add a Biometric Admin        | Instructions to add Biometric Admin in BAS:                                                                                                    |  |  |  |  |
| o\$ Manage Masters <   |                              | 1. Select the Organization Name.                                                                                                    |  |  |  |  |
| Manage Device          | - Select Office Location -   | <ol> <li>Select the Office Building Location.</li> <li>Enter the Aadhaar number of the Biometric Admin to be white listed for device activation.</li> </ol>                                      |  |  |  |  |
| 🗂 Monitoring Group 🛛 < | Admin Aadhaar *              | 4. Enter Biometric Admin Name.<br>5. Enter a valid 10 digit mobile number .<br>6. Enter a valid E-mail address.                                                                                  |  |  |  |  |
|                        |                              | 7. Please review the form before submission.                                                                                                    |  |  |  |  |
| 🗑 Manage Employee 🛛 <  | Admin Name *                 | Note:<br>a. Biometric Admin - are designated person who can register the Attendance Software on the BAS devices (Tablets &<br>Desktops).                                                         |  |  |  |  |
| Reports <              |                              | b. Please add authenticated users only, The Aadhaar number and Name will be verified with UIDAI for validity.<br>Riematric Admise with incorrect information will be de activated automatically. |  |  |  |  |
|                        | Admin Mobile * Admin Email * | c. Biometric Admins should have valid aadhaar number before addition.                                                                                                    |  |  |  |  |
|                        |                              |                                                                                                    |  |  |  |  |
| Holidays <             | Add Biometric Admin          |                                                                                                    |  |  |  |  |
|                        |                              |                                                                                                    |  |  |  |  |

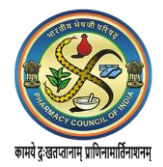

#### 2. ACTIVATION CODE

Nodal Officer will generate an Activation Code for Device Installation.

|                        | =                                             | Bark In Employee Corner                                                                                                    |  |  |  |  |  |
|------------------------|-----------------------------------------------|----------------------------------------------------------------------------------------------------|--|--|--|--|--|
| Dashboard              | Manage Device generate device activation code | Back to Employee Conter     Back to Employee Conter     Back to Employee Conter                                                                                                    |  |  |  |  |  |
| # Console              | Generate Device Activation Code               | Instructions to Generate Device activation code:                                                                                                    |  |  |  |  |  |
| oc Manage Masters <    | Office Building Logation *                    | 1. Select the Office Building Location.                                                                                                    |  |  |  |  |  |
| 😐 Manage Device 🛛 👻    | - Select Location -                           | <ol> <li>Select the biometric Admin.</li> <li>Check the device physical type. Which type of device, i.e Fixed or Mobile.</li> <li>Please review the form before submission.</li> </ol>                                                               |  |  |  |  |  |
| » Biometric Admin      | Biometric Admin *                             | Note:                                                                                                    |  |  |  |  |  |
| » Active Device        | - Select Biometric Admin -                    | a. After you press "Generate Activation Code", a six digit activation code is sent to the e-mail and mobile of the<br>selected biometric admin only.                                                                                                 |  |  |  |  |  |
| » Inactive Device      | Device Type *  Fixed  Mobile                  | b. Device Activation Code is required to register the devices (Tablets & Desktop) software in the Attendance System.                                                                                                    |  |  |  |  |  |
| » Issued Device        |                                               | c. To complete the registration of the device software, the biometric admin is also required to authenticate his/her<br>biometric credentials with the Aadhaar system, through the Device being activated for Biometric Attendance System<br>cross). |  |  |  |  |  |
| » Installed Device     | Generate Activation Code                      | (BAS).<br>d. The activation code is valid through the generation date only. (e.g. a activation code generated on 15-09-2014                                                                                                    |  |  |  |  |  |
| » AMC Requested Status |                                               | will be valid for the same date only)                                                                                                    |  |  |  |  |  |

Figure: 12

### 3. ACTIVE DEVICE

The Nodal Officer can view all the Active Devices within the organization, with information like Device Id, Device Type etc.

|                     | =     |                         |           |                    |            |             |        |     |                |                                      |               |
|---------------------|-------|-------------------------|-----------|--------------------|------------|-------------|--------|-----|----------------|--------------------------------------|---------------|
| 🏚 Dashboard         | Mana  | ge Device Active Device |           |                    |            |             |        |     | £6 H           | Back to Employment > Manage Device > | Active Device |
|                     |       |                         |           |                    |            |             |        |     |                |                                      | AADHAAR       |
| og Manage Masters < | Activ | e Device                |           |                    |            |             |        |     |                |                                      |               |
| Manage Device       | S. No | Organization Name       | Device ID | Office<br>Location | Entry Name | Device Type | CPU ID | MAC | Bio. Device ID | Last Active                          |               |
| Monitoring Group <  | 1     | skbas new               |           | cgo                | Cipha Leb  | Desktop     |        |     |                | 2018-05-01 11:28:22                  | Detail        |
| 🗂 Shift Group 🔨     |       |                         |           |                    |            |             |        |     | 1              |                                      |               |

Figure: 13

# 4. INACTIVE DEVICES

All the Inactive Devices in the Organization can also be viewed by the Nodal Officer.

|                      | ≡     |                                          |           |                            |                               |             |        |     | Back to Employee C | omer                | English 🔻       |
|----------------------|-------|------------------------------------------|-----------|----------------------------|-------------------------------|-------------|--------|-----|--------------------|---------------------|-----------------|
| 🚳 Dashboard          | Mana  | age Device Inactive Device               |           |                            |                               |             |        |     | 🏚 Hom              | e > Manage Device > | Inactive Device |
| All NIC Dashboard    | Inac  | tive Device                              |           |                            |                               |             |        |     |                    |                     |                 |
| 希 Console            | inde  |                                          |           | Office                     |                               |             |        |     |                    |                     |                 |
| ©\$ Manage Master <  | S. No | Organization Name                        | Device ID | Location                   | Entry Name                    | Device Type | CPU ID | MAC | Bio. Device ID     | Last Active         |                 |
| 묘 Manage Device 〈    | 1     | National Informatics Centre (NIC) -DeifY |           | CGO<br>Complex<br>A- Block | Dr.Mahes<br>Chandra(DDG) A3B3 | Desktop     |        |     |                    | 2018-04-26 15:38:2  | 0 Detail        |
| 🗂 Monitoring Group 🔍 | 2     | National Informatics Centre (NIC) -DeitY |           | National<br>Data<br>Center | Hod                           | Desktop     |        |     |                    | 2018-04-26 08:30:5  | 6 Detail        |
| 🗂 Shift Group 🧹      |       |                                          |           | Shastri<br>Park            |                               |             |        |     |                    |                     |                 |

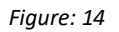

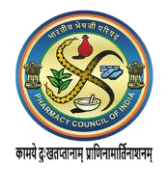

### **Manage Employee**

This functionality helps to manage the new employee request, check his Aadhaar Status, verify the employee in attendance system active, Inactive and transfer of the employee.

#### 1. ACTIVE EMPLOYEE

All the Active employees will be visible here after Nodal officer "Process" the profile from Aadhaar Verified Employee section. The Active employees can be Deactivated and Transferred using Details' tab.

|                    |        |                  |                   |                 |                           |                  |                           |                                 | Back to Employee Corner      | English 🔻                   |
|--------------------|--------|------------------|-------------------|-----------------|---------------------------|------------------|---------------------------|---------------------------------|------------------------------|-----------------------------|
| ∰ Dashboard        | Mana   | age Empl         | oyee Active       | Employees       |                           |                  |                           |                                 | 🚯 Home > Manage              | Employee > Active Employees |
| All NIC Dashboard  |        |                  | (210)             |                 |                           |                  |                           |                                 |                              |                             |
| A Console          | Active | Employees        | on (BAS)          |                 |                           |                  |                           |                                 |                              |                             |
| o: Manage Master   | Sea    | arch by Name/    | Mobile            | Q Search        | Clear                     |                  |                           |                                 |                              | &Export                     |
| 😐 Manage Device    | S.No.  | Attendance<br>ID | Aadhaar<br>Number | Employee Name   | Reporting Officer<br>Name | Mobile No.       | Designation               | Division                        | Office Location              | Detail                      |
| 🛗 Monitoring Group | 1      | 291242           |                   | A P Raju        |                           | xxxxxxxx<br>6720 | Tradesman H(Tech)         | General Infrastructure          | CGO Complex A- Block         | C Edit C Detail             |
| 🗂 Shift Group      | 2      | 078549           |                   | A. Jenishly     |                           | x00000X<br>1139  | Programmer (NG)           | NIC Delhi State Unit            | CGO Complex A- Block         | C Edit C Detail             |
| 🖀 Manage Employee  | 3      | 716317           |                   | Aabhas Bhardwaj | Rama Hariharan            | X00000X          | Operation Manager(NG)     | Panchayat Raj Informatics       | DMRC Building, Shastri Park  | C Edit C Detail             |
| Reports            | 4      | 350110           |                   | Aabhas Johar    |                           | 3044<br>X00000X  | Sr. Network Admin         | Web Hosting And Cloud Computing | National Data Center Shastri | C Edit C Detail             |
| 🗂 Leaves           | 5      | 774531           |                   | Aakanksha Singh | Anil Bansal               | 9004<br>x00000x  | Assistant Programmer      | Pension And Pensioners Welfare  | Park<br>Lok Nayak Bhawan     | CZ Edit CZ Detail           |
| ★ Tours            | 6      | 160977           |                   | Aakach Kumar    |                           | 1644             | (NG)<br>Sr. Network Admin | CollebCAD Development Group     | CGO Complex & Block          |                             |
| Holidays           |        | 100077           |                   | Aurosi Kumu     |                           | 4345             |                           | Construction Development Croup  | CCC Complex A* block         |                             |
| 🛔 User Manager     | 7      | 272674           |                   | Aamir Ali Hakim |                           | 0059             | Senior Programmer (NG)    | NIC Delhi State Unit            | CGO Complex A- Block         | C Edit C Detail             |
| A Settings         | 8      | 999991           |                   | Aanchal         |                           | x000000X         | Others                    |                                 | CGO Complex A- Block         | C Edit C Detail             |

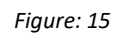

|                                | Employee Detail                           |                           |
|--------------------------------|-------------------------------------------|---------------------------|
| Aadhaar Number :               |                                           |                           |
| Employee Name :                | AP                                        |                           |
| Organization Name :            | National Informatics Centre (NIC) - MeitY |                           |
| Designation :                  | Tradesman H(Tech)                         |                           |
| Division within Organization : | General Infrastructure                    | G# Deactivate G# Transfer |
| Office Location :              | CGO Complex A- Block                      |                           |
| DOB :                          | 08.09-1963                                |                           |
| Gender 1                       | Male                                      |                           |
| Mobile No. :                   | RXXXXX 6720                               |                           |
| E-Mail :                       |                                           |                           |
| Aadhar Status :                | Aadhar Verified                           |                           |

Figure: 15(a)

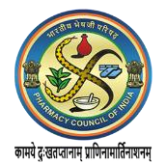

# 2. IN-ACTIVE EMPLOYEE

All employees who are rejected by Nodal from the Aadhaar Verified Employee section will be visible here. Nodal officer can also activate and get the list of In-active employees

|                     | Ξ          |                  |                    |                 |             |                           |                                | Back to Employee         | Corner English 🔻                      |
|---------------------|------------|------------------|--------------------|-----------------|-------------|---------------------------|--------------------------------|--------------------------|---------------------------------------|
| B Dashboard         | Mana       | ige Employe      | ee Active Employee | s               |             |                           |                                | & Home ⇒ 1               | Manage Employee 🗧 In Active Employees |
| All NIC Dashboard   | - In Anti- | un Employeen e   | - (BAC)            |                 |             |                           |                                |                          |                                       |
| 🛪 Console           | IN ACTIV   | ve Employees of  | n (BAS)            |                 |             |                           |                                |                          |                                       |
| ¤\$ Manage Master   | Sear       | rch by Name/Mobi | le Q s             | Search Clear    |             |                           |                                |                          | #Export                               |
| 😐 Manage Device 🛛 < | S.No.      | Attendance ID    | Aadhaar Number     | Employee Name   | Mobile No.  | Designation               | Division                       | Office Location          | Detail                                |
| Munituding Comm     | 1          | 038775           |                    | Shalu Chaudhary | xxxxx 7073  | Programmer                | Pension And Pensioners Welfare | Lok Nayak Bhawan         | I Detail ☐                            |
|                     | 2          | 433251           |                    | Shilpy Singhal  | xxxxxx 3515 | Assistant Programmer (NG) | Transferred Emp Division       | Transferred Emp Location | ☑ Detail                              |
| 🗂 Shift Group 🛛 <   | 3          | 091937           |                    | Girish Chander  | xxxxx 2656  | Team Leader(NG)           | Transferred Emp Division       | CGO Complex A- Block     | I Detail ≓ Transfer                   |
| 😤 Manage Employee 🤇 |            |                  |                    |                 |             |                           |                                |                          |                                       |

Figure: 16

# 3. TRANSFER EMPLOYEES

A list of Employees transferred from other organizations can be viewed here.

|                        | =       |                 |                    |                        |             |                        |                                  | Back to Employee Corner     | Englis              |
|------------------------|---------|-----------------|--------------------|------------------------|-------------|------------------------|----------------------------------|-----------------------------|---------------------|
| 🕸 Dashboard            | Mana    | ge Employe      | C Transfer Employe | ees                    |             |                        |                                  | 🍘 Home > Manage Emplo       | oyee > Transfer Emp |
| All NIC Dashboard      | Transfe |                 | (PAC)              |                        |             |                        |                                  |                             |                     |
| # Console              | Tansie  | er Employees on | (BAS)              |                        |             |                        |                                  | Q Search Old Tra            | ansferred Employ    |
| ¢\$ Manage Master 〈    | S.No.   | Attendance ID   | Aadhaar Number     | Employee Name          | Mobile No.  | Designation            | Division                         | Office Location             | Detail              |
| 🖵 Manage Device 🤇      | 1       | 820330          |                    | Mahendra Narayan Singh | xxxxxx 9982 | Deputy General Manager | NBCC Towers, Bhikaji Cama Place  | DMRC Building, Shastri Park | Process             |
| 🗂 Monitoring Group 🛛 < | 2       | 848304          |                    | Lokesh Singh           | xxxxxx 6807 | Programmer             | National Informatics Centre(NIC) | Electronics Niketan         | Process             |

#### 4. SEARCH EMPLOYEE

Figure: 17

This functionality helps to search the details of a single Employee by entering Employee Name and attendance id.

|                        | ≡                                      | Employee Corner English 🔻        |
|------------------------|----------------------------------------|----------------------------------|
| 🙆 Dashboard            | Employee search                        | Home → Manager Employee > Search |
| All NIC Dashboard      | Employee Name *                        |                                  |
| # Console              | Enter Employee Name                    |                                  |
| 🕫 Manage Master 🔇 <    | Attendence ID *<br>Enter Attendence Id |                                  |
| 🖵 Manage Device 🤇      | Search                                 |                                  |
| 🗂 Monitoring Group 🛛 < |                                        |                                  |

Figure: 18

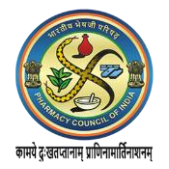

# 5. BLOCK EMPLOYEE

Nodal Officers can Block Employee from marking attendance. Enter the Employee Id and click on Block Employee button. On the pop-up screen select the reason for blocking-*Retire, Resigned, Expired, Registered Under Incorrect Organization, Armed Forces Personnel posted out of their respective unit and Employees Transfer from other station.* 

|                     | =                   | Employee Corner English 🔻               |
|---------------------|---------------------|-----------------------------------------|
| 🍘 Dashboard         | Employee search     | Home > Manage Employee > Block Employee |
| All NIC Dashboard   | Attendence ID *     |                                         |
| # Console           | Enter Attendence Id |                                         |
| 🕫 Manage Master 🗸 🤇 | Search              |                                         |
|                     |                     |                                         |

Figure: 19

# 6. VIEW BLOCKED EMPLOYEES

The Nodal Officer can view a list of all the Blocked Employees. The employee can be unblocked as well by clicking on the Unblock button.

|                   |    | =      |                |                   |                     |              |                    |                                                   | Back to Employee Corner  | English 🔻           |
|-------------------|----|--------|----------------|-------------------|---------------------|--------------|--------------------|---------------------------------------------------|--------------------------|---------------------|
| B Dashboard       |    | Mana   | ge Employe     | ee Active Employe | es                  |              |                    |                                                   | ▲ Home > Manage Employee | > Blocked Employees |
| All NIC Dashboard |    |        |                | (240)             |                     |              |                    |                                                   |                          |                     |
| # Console         |    | BIOCKE | a Employees or | I (BAS)           |                     |              |                    |                                                   |                          |                     |
| 🕫 Manage Master   | <  | Sear   | ch by Name/Mob | le Q              | Search Clear        |              |                    |                                                   |                          | #Export             |
| 😐 Manage Device   | <  | S.No.  | Attendance ID  | Aadhaar Number    | Employee Name       | Mobile No.   | Designation        | Division                                          | Office Location          | Action              |
| Monitoring Group  |    | 1      | 496637         |                   | Alka Aggarwal       | xxxxx 5554   | Scientist F        | NIC Cell, Niti Ayog                               | Yojana Bhawan            | Unblock             |
|                   |    | 2      | 282990         |                   | Preeti Jain         | xxxxxx 5570  | Tradesman-G(Deo)   | NHPS, MCTS, NHP, IHIP, MISAG                      | Nirman Bhawan,New Delhi  | Unblock             |
| 🛗 Shift Group     | ۲. | 3      | 541845         |                   | D. A. CHANDEKAR     | xxxxxx 6686  | Tradesman-G(Deo)   | Ministry Of Statistics & Programme Implementation | on Sardar Patel Bhawan   | Unblock             |
| 嶜 Manage Employee | <  | 4      | 568750         |                   | Vimal Roy           | xxxxx 4039   | Tradesman-G(Deo)   | Unique Identification Authority Of India (UIDAI)  | Jeevan Bharti Building   | Unblock             |
| 🛱 Reports         |    | 5      | 573808         |                   | Dr Brij Bhushan     | xxxxx 0490   | Scientist F        |                                                   | CGO Complex A- Block     | Unblock             |
|                   |    | 6      | 763617         |                   | R ARUL MOZHI VARMAN | x00000x 1431 | Scientist - E      | Ministry Of Statistics & Programme Implementation | on Sardar Patel Bhawan   | Unblock             |
| 🗂 Leaves          | <  | 7      | 421529         |                   | SHEFALI SUSHIL DASH | xxxxxx 8528  | Scientist-G        | Information Technology                            | CGO Complex A- Block     | Unblock             |
| ⊀ Tours           | <  | 8      | 526518         |                   | A.Saravanambika     | xxxxx 0809   | Scientist-D        | Financial Analytics Unit                          | Lok Nayak Bhawan         | Unblock             |
| Holidays          | <  | 9      | 798849         |                   | LEKH RAJ MALIK      | xxxxx 3373   | Scientist F        | Ministry Of Health And Family Welfare             | CGO Complex A- Block     | Unblock             |
|                   |    | 10     | 737752         |                   | Harish Bhatnagar    | xxxxx 7252   | Tradesman- F (DEO) |                                                   | Shastri Bhawan           | Unblock             |

Figure: 20

# 7. ALL EMPLOYEE

A list of all the employees can be seen by clicking on the '*All Employees*' button. The list shows details such as *Attendance Id, Employee Name, Mobile Number, Designation, Division, Office Location and Status* i.e. if the employee is in Active, New Registration or Blocked.

|                             | -      |           |                 |                            |              |          |                           |                                          | Back to Employee Corner           | English 👻       |
|-----------------------------|--------|-----------|-----------------|----------------------------|--------------|----------|---------------------------|------------------------------------------|-----------------------------------|-----------------|
| > Aadhaar Rejected Employee | Mana   | ge En     | ployee Allen    | ployees                    |              |          |                           |                                          | de Home - Manager Frei            | All Directoweek |
|                             |        |           |                 |                            |              |          |                           |                                          |                                   |                 |
|                             |        |           |                 |                            |              |          |                           |                                          |                                   |                 |
|                             | All Em | ployees   | on (AEBAS)      |                            |              |          |                           |                                          |                                   |                 |
|                             | 1      |           |                 |                            |              |          |                           |                                          |                                   |                 |
|                             | Bena   | rch by Na | me/Mobile       | Q Dourch Clour             |              |          |                           |                                          |                                   | -Milisport      |
|                             | S.No.  | Att.ID    | Employee Name   | Email                      | Mobile       | Category | Designation               | Division                                 | Office Location                   | Status          |
|                             | 1      | 703453    | A Dileep Kumar  | dileep5084.nic@gmail.com   | 2000008 4029 | NOOV     | Programmer (NG)           | EOffice Project Division                 | DMRC Building, Shastri Park       | New Register    |
| View Blocked Employees      | -2     | 201242    | A P Raju        | ap.raju@nic.in             | XXXXXXX 6720 | oov      | Tradesman H(Tech)         | General Infrastructure                   | GGO Complex A- Block              | Active          |
| All Employee                | 3      | 078549    | A. Jenishly     | Jenishiythomas@gmail.com   | XXXXXXX 1139 | NGOV     | Programmer (NG)           | NIC Dehi State Unit                      | CGO Complex A- Block              | Active          |
| Nodal Officer Update        | 4      | 716317    | Aabhas Bhardwaj | aabhas.epri@gmail.com      | 2000000 0044 | NGOV     | Operation Manager(NG)     | Panchayat Raj Informatics                | DMRC Building, Shastri Park       | Active          |
|                             | 5      | 350110    | Aabhas Johar    | CS24.SP-DL@NIC.IN          | XXXXXX 9004  | NGOV     | Sr. Network Admin         | Web Hosting And Cloud Computing Services | National Data Center Shastri Park | Active          |
| Reports <                   | 0      | 329883    | Aabil Hussain   | aahii.wsd@nic.in           | 2000000 1102 | NGOV     | Programmer (NG)           | Awaas Project                            | CGO Complex A- Block              | New Register    |
|                             | 7      | 774531    | Aakanksha Singh | aakankshasingh91@gmail.com | 2000000 1644 | NGOV     | Assistant Programmer (NG) | Pension And Pensioners Welfare           | Lok Nayak Bhawan                  | Active          |
|                             | 0      | 160877    | Aakash Kumar    | aakash.k@gov.in            | 100000x 4345 | NGOV     | Br. Network Admin         | CollabCAD Development Group              | CGO Complex A- Block              | Active          |
|                             | 0      | 272674    | Aamir Ali Hakim | aamirali05@gmail.com       | 2000000 0059 | NGOV     | Senior Programmer (NG)    | NIC Delhi State Unit                     | CGO Complex A- Block              | Active          |
|                             | 10     | 000001    | Aanchal         | aanchal.librangggmail.com  | 1000000 8853 | NGOV     | Others                    |                                          | CGO Complex A- Block              | Active          |

Figure: 21

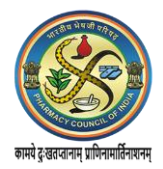

#### **Reports**

Various reports such as s Attendance Register, Advance Report, Date wise Attendance and Weakly/Monthly report can be generated for the organization.

### 1. ATTENDANCE REGISTER

One can get the Attendance Register Report between the date ranges by selecting the office location and division/unit.

|                             | ≡                                                                                                    | Employee Corner English 🔻                                                                                                    |
|-----------------------------|----------------------------------------------------------------------------------------------------|----------------------------------------------------------------------------------------------------|
| 28 Dashboard                | Attendance Register by Division/Unit                                                                                                    | Dashboard > Attendance Register                                                                                                    |
|                             |                                                                                                    | Instructions for generating the Attendance Register                                                                                                    |
| # Console                   | Office Location All Location                                                                                                    | 1. Select the Office Location<br>2. Select the Division/Unit                                                                                                    |
| <b>o</b> \$ Manage Master 〈 | Select Office Location -     The select office Location -     The select office Location - | Select Month and Year for which the register has to be generated.     Flease review the form before submission. Note:                                                      |
| I Manage Device <           | - Select Division/Unit -                                                                                                    | a. If your Office Location, Division/Unit does not appear, please add Office Location and Division/unit for your<br>Organization from your Nodal Officers togin.           |
| 🛱 Monitoring Group 🤇        | Date range:                                                                                                    | b. After creating Division/Unit, please ensure employee information is updated accordingly by tagging employees to<br>their correct Division/Unit within the Organization. |
| 🗂 Shift Group 🛛 <           | Generate Attendance Register                                                                                                    | c. For any other assistance please get in touch with the Helpdesk at 1800 111 555 (Toll free no.).                                                                         |
| 🗑 Manage Employee 🔇         |                                                                                                    |                                                                                                    |

Figure: 22

# 2. ADVANCE REPORTS

Attendance reports can be generated based on parameters such as- daily, weekly, bimonthly and monthly and the data can be exported in Excel.

| Dashboard     Attendance Reports advance reports by Division/Unit                                                                                                    |
|----------------------------------------------------------------------------------------------------|
| All NIC Dashboard     Instructions                                                                                                    |
| Console     Office Location*     AllMS Hospital     T                                                                                                    |
| QC Manage Master     Control Number of Control Number of Control Numer of Control Number of Control Number of Control Number of Contr |
| Manage Device     Automissication      Automissication      a. If your Office Leg     Organization from 1     Organization from 1                                                                                                    |
| Monitoring Group     Click Here to open calendar     De Affect Control open calendar                                                                                                    |
| Shift Group C Apr 2018 - Apr 2018 - PROM TO C. For any other as                                                                                                    |
| Manage Employee < 25 26 27 28 29 30 31 25 26 27 28 29 30 31 Apply Cancel                                                                                                    |
| ■ Reports < 1 2 3 4 5 6 7 1 2 3 4 5 6 7<br>8 9 10 11 12 13 14 8 9 10 11 12 13 14                                                                                                    |
| Leaves                                                                                                    |
|                                                                                                    |

|                  | =       | ŧ       |              |                                 |                                       |            |         |          |          |            | Employee C                 | Somer             | Coges.         |
|------------------|---------|---------|--------------|---------------------------------|---------------------------------------|------------|---------|----------|----------|------------|----------------------------|-------------------|----------------|
|                  | A       | tten    | dance R      | eports advance rep              | ods by Division/Unit                  |            |         |          |          |            | <ul> <li>Dashbo</li> </ul> | and - Advance for | gente by Orien |
|                  |         | organiz | ation: Natio | nal Informatics Centre (        | 03/01/2018 -                          | 03/31/2018 | 02      |          |          |            |                            |                   |                |
|                  | -       |         |              |                                 |                                       |            |         |          |          |            |                            |                   |                |
| Manage Master    |         | Repor   | 6            |                                 |                                       |            |         |          |          |            |                            |                   |                |
|                  | 1.      | Atte    | o to         | (B)                             |                                       |            |         |          |          | Telefort ( |                            |                   |                |
|                  |         | No      | id id        | Name                            | Designation                           | days       | Present | 09.00.00 | 17.30:00 | Spent      | Closed                     | Day               |                |
| Monitoring Group |         | 1       | 00000        | Anandhi Ramachandran<br>Saklani | Junior Secretarial Assistant<br>(jsa) | 10         | 0       | 0        | 0        | 00.00.00   | 0                          |                   | III Octain     |
| Shift Group      |         | 2       | 451094       | Anja Vierma                     | Assistant fliection Officer<br>(ass)  | 19         | 0       | 0        | 0        | 00.00.00   | 0                          |                   | BE Detail      |
| Manage Employee  | <u></u> | 3       | 494583       | Jagdish Kumar                   | Junior Secretarial Assistant<br>(394) | 19         | 21      | 21       | 7        | 140.18:00  | 0                          | 06-40-51          | III Detail     |
|                  |         | 4       | 410971       | Naresh Kumar                    | Multitacking Staff                    | 19         | 20      | 14       | 20       | 158:03:35  | 0                          | 07.54.11          | In Detail      |
|                  | 1       | 5       | 561500       | P.r. Dabral                     | Deputy Derector                       | 19         | 21      | 0        | 4        | 177.28:04  | 0                          | 08:26:57          | I Detai        |
|                  | 12      | 6       | 496821       | Pradesp Kumar                   | Jursor Secretariat Assistant          | 19         | 21      | 21       | 2        | 105:27:10  | 0                          | 07:52:43          | III Detter     |

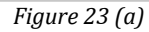

#### 3. DATE WISE ATTENDANCE REGISTER

Date wise attendance reports can be generated by the Nodal Officer by selecting the date for which report is sought. The data can be exported in Excel.

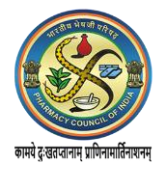

### 4. CUSTOMIZED ATTENDANCE REPORTS

Nodal Officers can generate customized reports for different employee categories (Government/Non-Government) in a division/Unit. Employee name, employee code, designation; attendance marked during working days, attendance not closed during working days, average in time, average stay per day, tour/leave and stay during holidays are displayed.

### 5. WEKLY/MONTHLY REPORT

Weekly or Monthly attendance reports can be generated for employees. The user is required to set the date range for the report.

#### 6. BAS REPORTS

Attendance Reports can be generated for different attendance portals i.e. for different sates, Delhi Central and Central governments individually as well. The user selects the URL, types the nodal officers email id and password and clicks on submit button. Various report links are available for the user to choose from-

- i. No. of employees Vis- a- Vis Attendance Hours
- *ii.* Employee registered but never marked attendance since registration
- *iii.* No. of employees working less than 4 hrs excluding Saturday, Sunday & holidays
- iv. Employees Date of Birth is null, less than 18 years & greater than 60 years
- v. Employees coming Sat, Sun & holiday
- vi. Employee Division wise Report
- vii. Date and Time Wise Reports
- viii. Employee Total Stay Hrs, In Time Average & Out Time Average in a month
- ix. Employee Attendance by Attendance Id
- x. Attendance Report Name Wise
- xi. Attendance Report Designation Wise
- xii. Repeated Late Comers List
- xiii. Attendance log of Employee

**NOTE:** The user can click on the Details tab and view the graphical representation of the employees daily in and out time. Clicking on Register allows the user to view the page where the presence, leaves, tours and holidays of the employee can be viewed. The details of his/her work hours can also be seen in terms of inlocation with time, out-location with time, total number of in hours and status can be viewed by clicking on the Details tab.

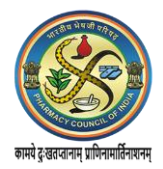

# Leaves

Leaves of the employees can be managed by the Nodal Officer through this functionality.

# 1. ADD LEAVE RECORD

The Nodal Officer has the option of adding the leave record of an employee. He can accept or reject the leave, by clicking on the Cancel button. The system will ask for a confirmation. If confirmed the leave request gets cancelled.

|                                      | ≡                           | Back to Employee Corner English 🔻                                                                                                    |
|--------------------------------------|-----------------------------|----------------------------------------------------------------------------------------------------|
| 🍄 Dashboard                          | Leave employee leave record |                                                                                                    |
|                                      | Employee Name *             | Instructions for adding a leave record of an employee                                                                                 |
| # Console                            | SUNITA YADAV (000035) +     | 1. Select the name of Employee<br>2. Select Leave type<br>3. Select the DivisionUnit                                                  |
| <b>Q<sup>e</sup> Manage Master</b> 〈 | CL.                         | 4. Enter the leave start and end date in dd-mm-yyyy format<br>5. Enter the reason.                                                    |
| 😐 Manage Device 🛛 <                  | Leave Category *            | Note:<br>a. Employee leave record added in the leave register will be represented accordingly in the employee attendance<br>register. |
| 🛱 Monitoring Group <                 | Leave End Date *            | b. For any other assistance please get in touch with the Helpdesk at 1800 111 555 (Toll free no.).                                    |
| 🛱 Shift Group 🤇                      |                             |                                                                                                    |
| 🗑 Manage Employee 🔇 <                | Reason<br>travelling        |                                                                                                    |
| 🚔 Reports 🛛 <                        |                             |                                                                                                    |
| 🛱 Leaves 🗸 🤇                         | Sunni                       |                                                                                                    |

Figure 24

# 2. APPROVED LEAVES

The user can view a list of all the already approved leaves. The reason for which leave was requested is mentioned. Nodal Officer has the authority to cancel the leave if it is not availed.

|                        |        |                |                        |                                              |                              |            |                     |                   | Back to Employee Corner                 | Eng               | lish 👻    |  |
|------------------------|--------|----------------|------------------------|----------------------------------------------|------------------------------|------------|---------------------|-------------------|-----------------------------------------|-------------------|-----------|--|
| n Dashboard            | Leav   | employe        | e leave record         |                                              |                              |            |                     |                   | an⊔ Hom                                 | e - Leave - Emplo | yee Leave |  |
|                        | S      | earch Employ   | ree Name               |                                              | Q Se                         | arch Clear | 1                   |                   |                                         |                   |           |  |
|                        | Sl.no. | Employee<br>Id | Employee Name          | Organization Name                            | Leave Leave<br>Category Type |            | Leave Start<br>Date | Leave End<br>Date | Reason                                  | Action            |           |  |
| OS Manage Master <     | 1      | 203919         | Amit Kumar             | National Informatics Centre (NIC) -<br>MeitY | Full day                     | EL         | 27-04-2018          | 27-04-2018        | Goint to Jammu                          | ×<br>Cancel       | Edit      |  |
| 교 Manage Device 〈      | 2      | 882878         | Prabir Kumar Mitra     | National Informatics Centre (NIC) -          | Full day                     | EL         | 05-03-2018          | 09-03-2018        | Personnel to attend family function at  | *                 | Edit      |  |
| 🗂 Monitoring Group 🛛 < |        |                |                        |                                              |                              |            |                     |                   |                                         | Cancel            |           |  |
| 🗂 Shift Group 🛛 <      | 3      | 846752         | BINDHU SREEKESH        | National Informatics Centre (NIC) -<br>MeitY | Full day                     | cc         | 05-03-2018          | 16-03-2018        |                                         | ×<br>Cancel       | Edit      |  |
| 👹 Manage Employee 🧹 🤇  | 4      | 637024         | Mahendra Pal           | National Informatics Centre (NIC) - MeitY    | Full day                     | CL         | 01-03-2018          | 05-03-2018        | Visiting Hyderabad                      | ×<br>Cancel       | Edit      |  |
| 🚔 Reports 🤟 🤇          | 5      | 607221         | Alka Gupta             | National Informatics Centre (NIC) - MeilY    | Full day                     | CL         | 13-02-2018          | 13-02-2018        | Not feeling well due to fever and cold. | ×<br>Cancel       | Edit      |  |
|                        | 6      | 846752         | BINDHU SREEKESH        | National Informatics Centre (NIC) -          | Full day                     | CL.        | 17-01-2018          | 19-01-2018        | Personal                                |                   | Edit      |  |
|                        |        |                |                        | MeitY                                        |                              |            |                     |                   |                                         | Cancel            |           |  |
| 🖓 Holidays 🤇           | 7      | 848004         | ASHOK DIMRI            | National Informatics Centre (NIC) -<br>MeitY | Full day                     | EL         | 15-01-2018          | 19-01-2018        | Going to Dehradun                       | ×<br>Cancel       | Edit      |  |
| 🛦 User Manager 🛛 <     | 8      | 701875         | SHYAM MURLI<br>MANOHAR | National Informatics Centre (NIC) -<br>MeitY | Full day                     | CL         | 10-01-2018          | 10-01-2018        | cl personal work                        | H<br>Cancel       | Edit      |  |
| © Settings             | 9      | 234896         | Shailendra Saxena      | National Informatics Centre (NIC) - MeitY    | Full day                     | CL         | 05-01-2018          | 05-01-2018        | Personal Work                           | ×<br>Cancel       | Edit      |  |
| A Change Dessured      |        | 1944           |                        |                                              |                              |            |                     |                   |                                         |                   |           |  |

Figure: 25

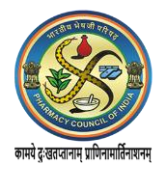

# 3. LEAVE REQUESTS

Fresh leave requests of the employee are reflected in this report. Details of leave request include the employee id, employee name, organization name, leave category, leave type, leave start date, leave end date, reason for leave and the action taken (Accept/Reject) on it can be seen here.

|                    | =       |                |                             |                                              |                                            |                          |               |                     |                   | Back to Emp                                           | loyee Comer |           | English 👻     |
|--------------------|---------|----------------|-----------------------------|----------------------------------------------|--------------------------------------------|--------------------------|---------------|---------------------|-------------------|-------------------------------------------------------|-------------|-----------|---------------|
| ab Dashboard       | Lea     | ve employ      | ee leave record             |                                              |                                            |                          |               |                     |                   |                                                       | da Home     | Leave - E | mployee Leave |
| All NIC Dashboard  | s       | Search Emple   | oyee Name                   |                                              |                                            | Q Search Clear           |               |                     |                   |                                                       |             |           |               |
| 🖶 Console          | \$1.no. | Employee<br>Id | Employee Name               | Organization Name                            | Division                                   | Leave Cat                | Leave<br>Type | Leave<br>Start Date | Leave<br>End Date | Reason                                                | Action      |           |               |
| OC Manage Master < | 1       | 652352         | Vivek Mishra                | National Informatics<br>Centre (NIC) - MeitY | CollabCAD ERP CRM                          | Half day -<br>Fore Noon  | CL            | 23-04-<br>2018      | 23-04-<br>2018    | Personal                                              | Approve     | Reject    | Edit          |
| 🖽 Manage Device <  | 2       | 314573         | Shailendra Yadav            | National Informatics<br>Centre (NIC) - MeitY | Network and Security for<br>MHA, MEA, MOIA | Half day -<br>After Noon | CL            | 20-04-<br>2018      | 20-04-<br>2018    | Going Out Station to meet family                      | ✓ Approve   | Reject    | Edit          |
| Monitoring Group < | 3       | 365410         | MANOJ SINGH NEGI            | National Informatics<br>Centre (NIC) - MeltY | NIC-CERT Division                          | Full day                 | Other         | 17-04-<br>2018      | 17-04-<br>2018    | Compensatory leave for Duty<br>Officer on 18 March    | - Approve   | Reject    | Edit          |
| 🗂 Shift Group 🤟    | 4       | 152909         | AJAY PRAKASH<br>VISHWAKARMA | National Informatics<br>Centre (NIC) - MeitY | Network and Security for<br>MHA, MEA, MOIA | Full day                 | EL.           | 16-04-<br>2018      | 20-04-<br>2018    | home town visit                                       | ✓ Approve   | Reject    | Edit          |
| Manage Employee <  | 5       | 632385         | Atul Rastogi                | National Informatics<br>Centre (NIC) - MeitY | Food and Consumer Affairs<br>Infosys       | Full day                 | Other         | 09-04-<br>2018      | 09-04-<br>2018    | Compensatory leave for NIC night<br>duty on 08-Apr-20 | ✓ Approve   | Reject    | Edit          |
| 📾 Reports 🛛 🗧 🤟    | 6       | 472838         | Achintya Gupta              | National Informatics<br>Centre (NIC) - MeitY | Food and Consumer Affairs<br>Infosys       | Full day                 | EL            | 05-04-<br>2018      | 05-04-<br>2018    | unavoidable work                                      | ✓ Approve   | Reject    | Edit          |
| 🗂 Leaves 🗧 <       | 7       | 472838         | Achintya Gupta              | National Informatics<br>Centre (NIC) - MeitY | Food and Consumer Affairs<br>Infosys       | Full day                 | CL            | 28-03-<br>2018      | 28-03-<br>2018    | un avoidable work                                     | Approve     | Reject    | Edit          |
| ¥ Tours ←          | 8       | 933787         | DINESH CHANDRA              | National Informatics<br>Centre (NIC) - MeitY | Minority Affairs                           | Half day -<br>After Noon | CL            | 28-03-<br>2018      | 28-03-<br>2018    | To visit native place during<br>holidays 29th march t | ✓ Approve   | Reject    | Edit          |
| Holidays <         | 9       | 632385         | Atul Rastogi                | National Informatics<br>Centre (NIC) - MeitY | Food and Consumer Affairs<br>Infosys       | Full day                 | Other         | 26-03-<br>2018      | 26-03-<br>2018    | Official Tour to IGMRI Hapur for<br>launching of webs | ✓ Approve   | Reject    | Edit          |
| 📥 User Manager 🤇 < | 10      | 637024         | Mahendra Pal                | National Informatics<br>Centre (NIC) - MeitY | Vice President Secretariat                 | Full day                 | CL            | 26-03-<br>2018      | 26-03-<br>2018    | Pain in Knee                                          | ✓ Approve   | Reject    | Edit          |

Figure: 26

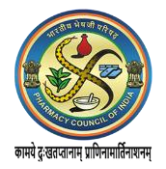

#### <u>Tours</u>

Employees on tours have to be accounted for, so that they are not considered absent. This can be done through this functionality.

- 1. ADD TOURS
  - To add the tour of an employee into the records

|                       | =                                        | Back to Employee Corner English                                                                                         |
|-----------------------|------------------------------------------|----------------------------------------------------------------------------------------------------|
| deb Dashboard         | Tour employee tour record                | g Home > Tour > Add                                                                                                    |
| All NIC Dashboard     | Employee Name *                          | Instructions for adding a leave record of an employee                                                                   |
| 🔿 Console             | - Select Employee Name - Tour Category * | 1. Select the name of Employee     2. Enter the tous start and end date in dd-mm-yyyy format     3. Enter the reason.   |
| o\$ Manage Master ≤   | - Select -                               | Note:     a. Employee tour record added in the tour register will be represented accordingly in the employee attendance |
| 교 Manage Device 〈     | Tour Start Date Tour End Date            | register.                                                                                                    |
| 🗂 Monitoring Group 🧹  | Tour Date Time Period *                  | b. For any other execution presserves to nouch that the trappletents rate of the addition the trap.                     |
| 🗂 Shift Group 🧹       | Select Tour Date     After Noon          | •                                                                                                    |
| 👹 Manage Employee 🛛 < | Reason<br>Reason                         |                                                                                                    |
| 📾 Reports 🔍 <         | Colored                                  |                                                                                                    |
| 🗂 Leaves 🤟 🤇          | SUDMI                                    |                                                                                                    |

Figure: 27

# 2. APPROVED TOURS

# To get approved tour details of an employee.

|                   | =     | -      |              |                    |                                           |                 |               | , <u> </u>           | Back to Employee Corner                            | 60             | iglish 👻    |
|-------------------|-------|--------|--------------|--------------------|-------------------------------------------|-----------------|---------------|----------------------|----------------------------------------------------|----------------|-------------|
| 2 Dashboard       |       | Tour   | employee tou | ir record          |                                           |                 |               |                      | eta Her                                            | me - Tour - Em | ployse Tour |
| All NIC Dashboard | í í   | Se     | arch Employe | e Name             |                                           | Q Searc         | Clear         |                      | #Expr                                              |                |             |
| Gonsole           |       | SI.no. | Employee Id  | Employee Name      | Organization Name                         | Tour Start Date | Tour End Date | Tour Category        | Reason                                             | Action         |             |
| OS Manage Master  |       | 1      | 704549       | Lissy George       | National Informatics Centre (NIC) - MeitY | 23-04-2018      | 26-04-2018    | Full day             | IWAI-Kochi eOffice Training                        | M Gancel       | Edit        |
| Manage Device     |       | 2      | 376550       | Pawan Kumar        | National Informatics Centre (NIC) - MeitY | 04-04-2018      | 04-04-2018    | Full day             | conference at IB                                   | R Cancel       | Edit        |
|                   |       | 3      | 882878       | Prabir Kumar Mitra | National Informatics Centre (NIC) - Meity | 22-03-2018      | 28-03-2018    | Full day             | 5 Days Non-Residential training at IIT, Delhi      | St Cancel      | Edit        |
| Monitoring Group  |       | 4      | 234896       | Shailendra Saxena  | National Informatics Centre (NIC) - Meity | 27-02-2018      | 27-02-2018    | Full day             | Official Visit to Lucknow                          | 🛪 Gancel       | Edit        |
| 🗂 Shift Group     |       | 5      | 848004       | ASHOK DIMRI        | National Informatics Centre (NIC) - MeitY | 16-02-2018      | 21-02-2018    | Full day             | Tour to Mysore for PM conference                   | × Gancel       | Edit        |
| 🗑 Manage Employee | < 7   | 6      | 526011       | Sangeeta Aggarwal  | National Informatics Centre (NIC) - MeitY | 12-02-2018      | 14-02-2018    | Full day             | Rgd. Meeting of Scientific Advisory Committe (SAC) | × Cancel       | Edit        |
| n Reports         | 5     | 7      | 241445       | Vipin Kumar Gupta  | National Informatics Centre (NIC) - MeitY | 02-02-2018      | 02-02-2018    | Full day             | one day PFMS training at INGAF near IIT Deihi      | × Cancel       | Edit        |
|                   | < 1 T | 8      | 241445       | Vipin Kumar Gupta  | National Informatics Centre (NIC) - MeitY | 25-01-2018      | 25-01-2018    | Full day - Fore Noon | NIC Faridabad District Center for clearance of old | × Cancel       | Edit        |
| ⊀ Tours           |       | 9      | 846752       | BINDHU SREEKESH    | National Informatics Centre (NIC) - MeitY | 22-01-2018      | 23-01-2018    | Full day             | TEGRI Meeting                                      | * Gancel       | Edit        |
| Q Holidays        |       | 10     | 910344       | R Vijay Raghavan   | National Informatics Centre (NIC) - MeitY | 04-01-2018      | 05-01-2018    | Full day             | Going to Mumbai for IT Committee Meeting of the O/ | S Gancel       | Edit        |

Figure: 28

# 3. TOUR REQUESTS

To get the Tour Request details of an Employee

|                    | =      |               |                      |                                           |                 |               | De                                                 | ck to Employee Corner       |             | English 👻     |
|--------------------|--------|---------------|----------------------|-------------------------------------------|-----------------|---------------|----------------------------------------------------|-----------------------------|-------------|---------------|
| 2 Dashboard        | Tour   | employee tou  | r record             |                                           |                 |               |                                                    | dia Hom                     | ne - Tour - | Employee Tour |
| All NIC Dashboard  | В      | earch Employe | e Name               |                                           | Q Search        |               |                                                    |                             |             |               |
| 🖶 Console          | Si.no. | Employee id   | Employee Name        | Organization Name                         | Tour Start Date | Tour End Date | Reason                                             | Action                      |             |               |
|                    | 1      | 807911        | SHAMBHU KUMAR        | National Informatics Centre (NIC) - MeltY | 25-04-2018      | 28-04-2018    | FRRO COnference                                    | - Approve                   | Ptoject     | East          |
| 😐 Manage Device 🤇  | 2      | 132203        | Praveen Chandra Dhar | National Informatics Centre (NiC) - MeitY | 12-04-2018      | 13-04-2018    | Official tour to chennal                           | - Approve                   | Reject      | East          |
| Monitoring Group 4 | 3      | 723874        | Dr. Prem Kumar       | National Informatics Centre (NIC) - Melty | 04-04-2018      | 04-04-2018    | Participation in Conference of the Chief Informat  | - Approve                   | Reject      | Edit          |
| C Shift Group      | 4      | 844590        | Ashutosh Rai         | National Informatics Centre (NIC) - MeltY | 04-04-2018      | 04-04-2018    | Conference of CIBO's regarding cyber security      | - Approve                   | Reject      | 12.000        |
|                    |        | 728061        | Hari Om Mishra       | National Informatics Centre (NIC) - MeltY | 01-04-2018      | 10-04-2018    | TEsting                                            | 🛩 Approve                   | Reject      | Ean           |
| Manage Employee    | 0      | 376550        | Pawan Kumar          | National Informatics Centre (NIC) - MeitY | 21-03-2018      | 22-03-2018    | Testing of Tour Module                             | <ul> <li>Approve</li> </ul> | Reject      | Edit          |
| Reports <          | 7      | 132203        | Praveen Chandra Dhar | National Informatics Centre (NIC) - MellY | 12-03-2018      | 13-03-2018    | Official tour to Mumbai(Gartner Event)             | 🛩 Approvo                   | Reject      | Ean           |
| 🗂 Leaves 🗧         | 0      | 002070        | Prabir Kumar Mitra   | National Informatics Centre (NIC) - MeltY | 26-02-2018      | 02-03-2018    | 5 days non residential Training at IIT-Delhi nomin | - Approvo                   | Roject      | Edit          |
| H Tours <          | 0      | 241445        | Vipin Kumar Gupta    | National informatics Centre (NIC) - MeltY | 21-02-2018      | 21-02-2018    | Hald day Cloud Orientation Porgram at NDC Sha      | ishtri 🖌 Approve            | Reject      | E'dit.        |
| G Holidays <       | 10     | 236324        | KEWAL KRISHAN        | National Informatics Centre (NIC) - MeitY | 08-02-2018      | 10-02-2018    | Rajbhasha Sammelan at Varanasi                     | - Approve                   | Reject      | Edit          |

Figure 29

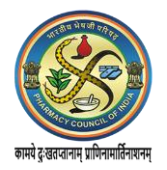

# **Holidays**

This functionality helps to add holidays in the records.

1. ADD HOLIDAYS

Nodal Officer is authorized to add holidays in the system, if they are not already added or have been declared later.

|                      | =                   | Back to Employee Corner English 👻                                                                                                    |
|----------------------|---------------------|----------------------------------------------------------------------------------------------------|
| a Dashboard          | Holiday add holiday | Home > Add Holiday                                                                                                    |
| All NIC Dashboard    |                     |                                                                                                    |
| 🏘 Console            | Holiday Date        | Instructions to Add Holiday Information.                                                                                                    |
| 🕫 Manage Master 🛛 <  | Holiday Name        | 2. For holidary category: 6 Other Holiday, Select Organization Name from the dropdown list.     3. Enter Holidary Date     4. Enter Holidary Date |
| 🖵 Manage Device 🛛 <  | Holiday             | 4. Enter Holiday Description.<br>Note:                                                                                                    |
| 🗂 Monitoring Group 🔇 | Description *       | a. For any other assistance please get in touch with the Helpdesk at 1800 111 555 (Toll free no.).                                                |
| 🗂 Shift Group 🧹      | Submit              |                                                                                                    |
| ☆ Manage Employee <  |                     |                                                                                                    |

Figure: 30

#### **User Manager**

The Nodal Officer admin roles and adding a new user as a new Admin can be managed from here.

- 1. ADD USER
  - A new user can be added by the Nodal Officer.

|                      | =              | Back to Employee Corner | English 🔻                |
|----------------------|----------------|-------------------------|--------------------------|
| en Bashboard €       | Add User       | B Home                  | > Manage User > Add User |
| All NIC Dashboard    | Username *     |                         |                          |
| # Console            | Enter Username |                         |                          |
| 🕫 Manage Master 🔇 <  | Email          |                         |                          |
| 🖵 Manage Device 🧹    | User Type *    |                         |                          |
| 🛱 Monitoring Group < | Select Type v  |                         |                          |
| 🛱 Shift Group <      | Submit         |                         |                          |

Figure: 31

#### 2. VIEW NODAL ADMIN

User can view a list of all the Nodal Admin here along with the last IP address and last login time and date.

|                       | ≡     |                                                           |                  |         |                     |            |              |                  | 1 aebastest - |  |  |  |  |
|-----------------------|-------|-----------------------------------------------------------|------------------|---------|---------------------|------------|--------------|------------------|---------------|--|--|--|--|
| 😤 Dashboard           | Regis | Registered Users Nodal Admin & Home > Dashboard > Console |                  |         |                     |            |              |                  |               |  |  |  |  |
|                       | _     |                                                           |                  |         |                     |            |              |                  |               |  |  |  |  |
| # Console             | Se    | earch Username                                            |                  |         | Q Search            | Clear      |              |                  |               |  |  |  |  |
| ଦ\$ Manage Master <   | Sno   | Username                                                  | Email            | Last IP | Last Login          | Action     |              |                  |               |  |  |  |  |
| 😐 Manage Device 🛛 <   | 1     | aebastest                                                 | kh****@gmail.com |         | 2018-05-02 11:48:30 | Deactivate | C Edit Email | Reset Password   | C Delete      |  |  |  |  |
| Monitoring Group <    | 2     | nicstate                                                  | ak****@gov.in    |         | 2018-04-12 13:12:15 | Deactivate | C Edit Email | C Reset Password | O Delete      |  |  |  |  |
| 🗂 Shift Group <       | 3     | rajesh_saxena                                             | ra****@nic.in    |         | 2018-03-07 12:38:01 | Deactivate | C Edit Email | C Reset Password | Delete        |  |  |  |  |
| 🗑 Manage Employee 🛛 < | 4     | dgnic                                                     | ne****@nic.in    |         | 2017-11-27 15:19:24 | Deactivate | C Edit Email | Reset Password   | © Delete      |  |  |  |  |
| Reports <             | 5     | nic                                                       | ra****@nic.in    |         | 2014-09-18 12:33:19 | Deactivate | 🕼 Edit Email | C Reset Password | Delete        |  |  |  |  |
| 🛱 Leaves 🤇 🤇          |       |                                                           |                  |         |                     |            |              |                  |               |  |  |  |  |

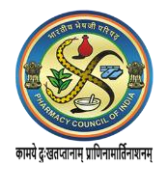

# 3. VIEW NODAL REPORT VIEWER

A list of all the Nodal Report Viewer along with the last IP address and last login time and date can be viewed. The nodal report viewer can be deactivated and in addition his email id and password can be reset through this screen. The Nodal Report Viewer can also be deleted.

|                            | ≡     |                 |                    |                              |                     |            |              |                | 1 aebastest - |
|----------------------------|-------|-----------------|--------------------|------------------------------|---------------------|------------|--------------|----------------|---------------|
| n Dashboard                | Regis | stered Users No | 🍰 Home > Dashboard | > Console > Registered Users |                     |            |              |                |               |
|                            |       |                 |                    |                              |                     |            |              |                |               |
| # Console                  | S     | earch Usemame   |                    |                              | Q Search            | Clear      |              |                |               |
| <b>o\$</b> Manage Master < | Sno   | Username        | Email              | Last IP                      | Last Login          | Action     |              |                |               |
| 🖵 Manage Device 🤇          | 1     | vsn_nodalviewer | va****@nic.in      |                              | 2015-05-11 12:20:47 | Deactivate | C Edit Email | Reset Password | O Delete      |
| Monitoring Group           | 2     | Ir_malik        | dh****@gmail.com   |                              | 0000-00-00 00:00:00 | Deactivate | C Edit Email | Reset Password | O Delete      |
| 🗂 Shift Group 🤇            |       |                 |                    |                              |                     |            |              |                |               |
|                            | _     | _               |                    |                              |                     |            |              |                |               |

Figure: 33

#### **Settings**

Nodal Officer can *Activate* or *Deactivate* the daily SMS and Email service using this functionality. He may want to send SMS or Email or both related to attendance marked. This can be done by clicking on the *Add New* button, entering the *Name, Email Id and Mobile Number* of the concerned person. Select if *SMS and Emails* have to be sent and if the services have to be *Enabled* or *Disabled*.

|                      | =                                         |                                             | Back to Employee Corner English |
|----------------------|-------------------------------------------|---------------------------------------------|---------------------------------|
| a Dashboard          | Settings                                  |                                             | Ø Home ⇒ Setting                |
| All NIC Dashboard    | Hi aebastest!                             |                                             | Attendance Summary by Mail/SMS  |
| # Console            | Your Current Daily SMS Service is Active. | Your Current Daily Email Service is Active. |                                 |
| 🕫 Manage Master 🛛 <  | Click below icon to change your status.   | Click below icon to change your status.     |                                 |
| ☐ Manage Device <    | Daily SMS                                 | Daily Email                                 |                                 |
| 🛱 Monitoring Group 🔇 |                                           |                                             |                                 |

Figure: 34

### **Change Passwords**

The Nodal Officer can reset his Password by entering the *Old Password* and then the new one. Confirm the new password. Click on *Submit*.

Ensure logging out after completing all activities.

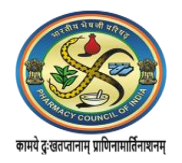

# Aadhaar Enabled Biometric Attendance System (Employee User Manual)

# 1. Dashboard

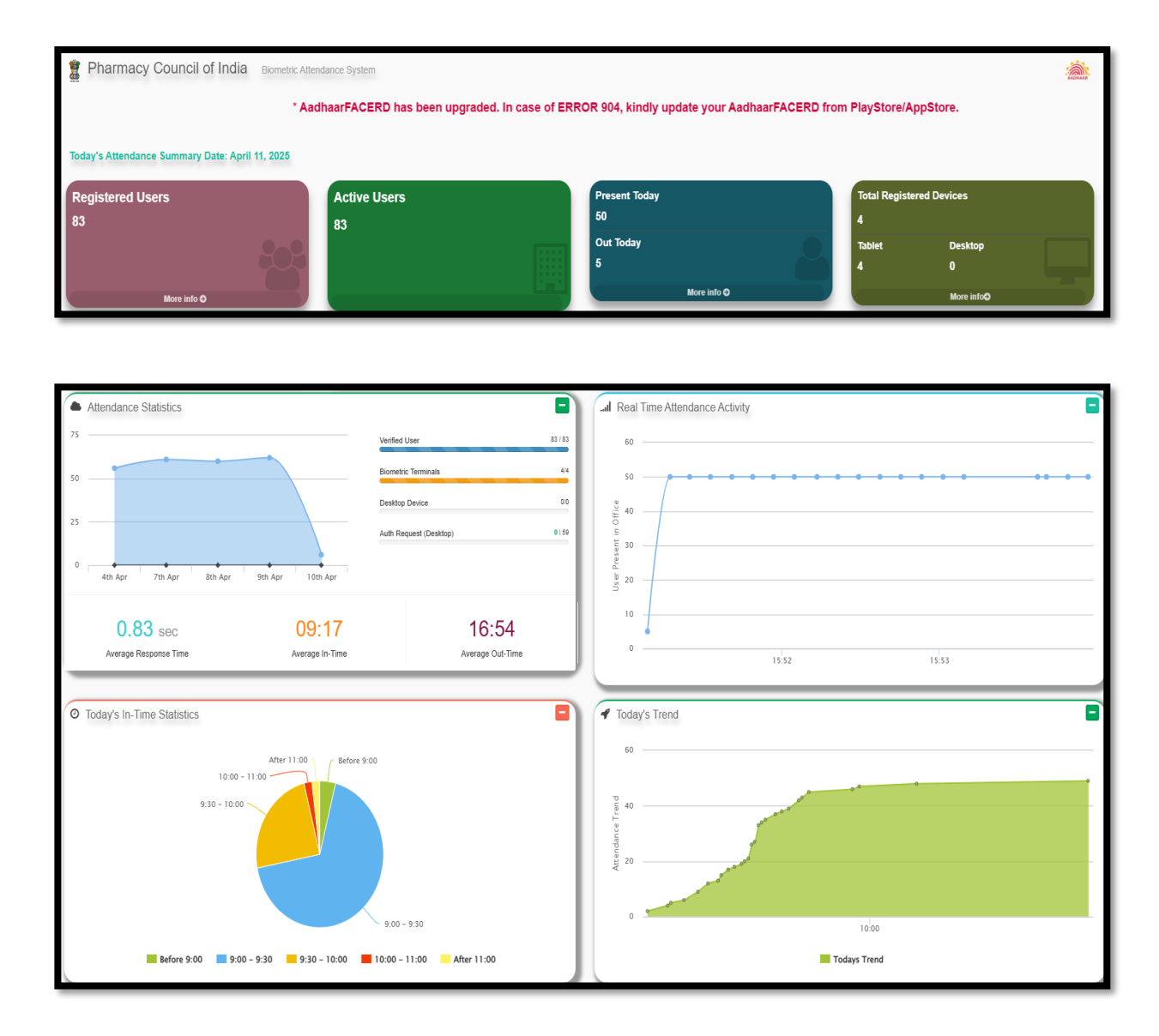

# 2. Registration

For employee login and registration open your organizations attendance portal as received on the registered mail id of your nodal officer. Sample attendance portal URL: <u>xyz.pci.ac.in</u>

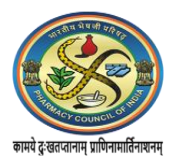

| PCI                     | = <sup>6</sup> A- A A+                                | Registered Date - February 10, 2025 |
|-------------------------|-------------------------------------------------------|-------------------------------------|
| 🙆 Dashboard             | Pharmacy Council of India Biometric Attendance System |                                     |
| 嶜 User Registration     |                                                       |                                     |
| © Face Authentication < | Today's Attendance Summary Date: April 24, 2025       |                                     |
| 4) Announcement NEW <   | Registered Users Active Users                         | 3                                   |
| ?FAQ <                  |                                                       |                                     |
| 🔒 Login                 |                                                       |                                     |
|                         | More info <b>⊘</b>                                    |                                     |

Further, click on user registration on the menu bar on left hand side of the web portal to proceed for filling up the form.

On click shall open a new screen to register the profile. Read the instructions and fill the registration form. Registration is divided into two parts. Personal Details and Organization Details. Candidate ID is the BH-P Number of the Faculty and Institution must ensure that Faculty available in their faculty tool need to be onboarded on this portal and any other BH-P Number having not mentioned in the SIF should be rejected by the institutions.

| PCI                                        | ≡ & A- A A+ case of ERROR 9               | 004, kindly update your AadhaarF/ | ACERD from PlayStore/AppStore.                                                                                                    |  |  |  |
|--------------------------------------------|-------------------------------------------|-----------------------------------|----------------------------------------------------------------------------------------------------|--|--|--|
| B Dashboard                                | User Registration create on-boarding requ | lest                              | & Home > User Registration                                                                                                    |  |  |  |
| User Registration                          | Personal Details Organization Details     |                                   | Instructions for filling the User On-boarding request form:                                                                                                    |  |  |  |
| Face Authentication                        | ● Aadhaar ○Virtual ID                     |                                   | Energi you rou name:     Energi you rou name:     Energi ada of birth (format DD-MM-YYYY),     Select your Cender:     Distance growide users 12 deals Anthreas number                                                                                                    |  |  |  |
| Announcement NEW <                         | Candidate Id *                            |                                   | <ul> <li>Incase province you'r ac digir-Reannaer nandae.</li> <li>User's demographic ac Marken Date of Birth, Gender and Aadhaar Number should match with<br/>UIDAI data.</li> <li>Entry your email.</li> </ul>                                                                                                    |  |  |  |
| ? FAQ <                                    | User Name *                               |                                   | 7. Enter your 10 digit mobile number.     8. Hit the "Next" button or click on Organization details tab to complete the second part of the form.     9. Select User Type.     10. Click the Division of the Division of t |  |  |  |
| 🔒 Login                                    | Enter User Name                           |                                   | <ol> <li>Select the name of your Division/Unit within Organization within the Organization.</li> <li>Select your Designation.</li> <li>Select your Designation.</li> </ol>                                                                                                    |  |  |  |
|                                            | Date of Birth 0                           | Gender *                          | <ol> <li>Select your Office Location.(e.g. your office building name).</li> <li>Upload your recent scanned/digital picture in ".iog" format of max file size 100 KB.</li> </ol>                                                                                                    |  |  |  |
|                                            | dd-mm-yyyy                                | Gender v                          | 14. Please enter the captcha code.<br>15. Please Check the consent box.                                                                                                    |  |  |  |
|                                            | Enter Aadhaar Number *                    |                                   | 16. Please review the form before submission.                                                                                                    |  |  |  |
|                                            | Enter Aadhaar Number                      |                                   | Note:<br>a. If any of the pre-requisite information is not available in the form (select options only), please get in touch<br>with the concerned officer in your department to get the details updated                                                                                                    |  |  |  |
|                                            | E-Mail                                    |                                   | b. Please ensure that you have filled the form with correct information and have uploaded a recent                                                                                                    |  |  |  |
|                                            | E-Mail                                    |                                   | photograph, as the information submitted will check for correctness and quality. Incorrect data will be rejected<br>and will require re-registration.                                                                                                    |  |  |  |
|                                            | Mobile No. *                              |                                   | c. For any other assistance please get in touch at aebas[dot]pci[at]gmail[dot]com.                                                                                                    |  |  |  |
|                                            | eg 9876512345                             |                                   |                                                                                                    |  |  |  |
|                                            | Next                                      |                                   |                                                                                                    |  |  |  |
| https://headoffice.pci.ac.in/register/myei | mp                                        |                                   |                                                                                                    |  |  |  |

**Personal Details Form Layout** 

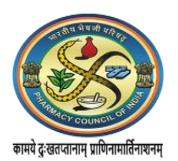

| PCI                                                   | A At At At At At At At At At At At At At                                                                                                    | In case of ERROR 904, kindly update your AadhaarFACERD English V                                                                                                    |
|-------------------------------------------------------|----------------------------------------------------------------------------------------------------|----------------------------------------------------------------------------------------------------|
| Dashboard                                             | User Registration create on-boarding request                                                                                                    | 8 Hane > User Registration                                                                                                    |
| 🗑 User Registration                                   | Personal Details Organization Details                                                                                                    | Instructions for filling the User On-boarding request form:                                                                                                    |
| © Face Authentication 〈                               | Organization Name                                                                                                    | 1. Enter your Full Name.<br>2. Enter date of birth (formal D-MM-YYY).<br>3. Select your Gender.                                                                                                    |
| 4) Announcement NEW c                                 | Pharmacy Council of India User Type * Division Unit within Organization *                                                                                                    | Plense provide your 12 dight Alarbane number:     Plense provide your 12 dight Alarbane number:     Su ters' developaghtic data: Name, Date of Birth, Gender and Alarbane Number should match with UIDAI data.     Enter your email.     Terter your email.     Terter your email. |
|                                                       | Select   Select   Select Division/Unit within Organization -   Select Division/Unit within Organization -  Select Division/Unit within Organization -  Sel | He The "Next" buffue or click on Organization details tab to complete the second part of the form.     Seek to the Type.     10 Seek to the most of your Division/Unit within Organization within the Organization.                                                                |
| Fror Codes     Nodal Officer Manual                   | Select Designation -                                                                                                    | 11. Select your Designation.<br>12. Select your Office Location (e.g., your office building name).<br>13. Upload your nexest scame#digbtal picture in "jpg" format of max file size 100 KB.<br>14. Ploace and the Acrothen once                                                    |
| > Employee User Manual                                | Select District •                                                                                                    | 14. Transfer that the support block.<br>15. Plase for the consert bud.<br>16. Plase review the form before submission.                                                                                                    |
| Dashboard Device Installation     Transfer Manual     | Office Location *                                                                                                    | Note:<br>a. If any of the pre-requisite information is not available in the form (select options only), please get in touch with the concerned officer in your<br>department to get the details updated.                                                                           |
| DoPT Order Dated 22.06.2015     Note dated 02.06.2015 | Photograph (only jup format and size upto 159 KG) <sup>16</sup><br>Choose File ] No Sie chosen                                                                                                    | b. Please ensure that you have filed the form with correct information and have uploaded a recent photograph, as the information submitted will check for correctness and quality. Incorrect data will be rejected and will require re-registration.                               |
| » OM dated 21.11.2014                                 | Either the code exactly as it appears: $7e715a$ Net instabilit? Charge text.                                                                                                    | c. For any other assistance phase get in touch at aetoas(dor(pc)(at)gmail(dor)com.                                                                                                    |
| 🖬 Login                                               | Confirmation Code                                                                                                    |                                                                                                    |
|                                                       | Disclaime: L, owner of above Aadhaar Number, agnee that the Aadhar Enabled Biometric Attendance System (AEBAS) uses my Aadhaar Number for authentication with UIDAI data repository for creating attendance record. I have no objection to the same as per Aadhaar Act 2016. MettY / NC have informed me that my biometric data will not be stored or shared except as per provisions of Aadhaar Act 2016.                                                                                                    |                                                                                                    |
|                                                       | Submit                                                                                                    |                                                                                                    |
|                                                       |                                                                                                    |                                                                                                    |

# **Organisation Details Form Layout**

Select the disclaimer and click on submit to complete the registration process. Post this, faculty/student need to confirm with their institutions for the onboarding approval.

# 3. Employee Login

| PCI                       | ≡ & A- A A+                           |                                   |                                                  | * AadhaarFACI Erro                                                                                                    | rlish 🔻  |
|---------------------------|---------------------------------------|-----------------------------------|--------------------------------------------------|----------------------------------------------------------------------------------------------------|----------|
| B Dashboard               | Login to Biometric Atten              | idance System (BAS) - Delh        | i Central                                        | a∰ Home > Login1                                                                                                    | to AEBAS |
| Organization Registration |                                       |                                   |                                                  | Instructions for using Login:                                                                                                    | _        |
| Face Authentication       | Username                              |                                   |                                                  | 1.To access the Employee corner, you can login using the 8 digit Attendance/Registration ID.                                                                                                |          |
| Attendance Reports        | Password                              |                                   |                                                  | Please foliow the below process to get an account 1. Cick on the Do on three account? Cick Hen. 2. Enter the 8 aggl AltendanceRegistration ID. 3. Enter the 8 aggl system of maga.          |          |
| 📭 Login                   | Enter the code exactly as it appears: | CISI1e Change feet                |                                                  | Generate OTP to sign in to employee corner     Conce you create your account you can setup a password for regular usage, in case you forget the password you try to reset the password usit | ing      |
| Announcement <            |                                       | Giorre                            |                                                  | the Forgot password link. 3. Nodal & Reporting officers can also login from and the system would welcome you to the Employee comer and you can switch the view to the                       | he       |
| ? FAQ <                   | Confirmation Code                     |                                   |                                                  | management console.                                                                                                    |          |
|                           | Forgot Password                       | Don't have an account? Click here |                                                  | Note:<br>a. If you have already generated an OTP which is valid, This OTP is now your password for login to BAS.                                                                            |          |
|                           |                                       | Sign me in                        |                                                  |                                                                                                    | _        |
|                           |                                       |                                   |                                                  |                                                                                                    |          |
|                           |                                       |                                   | Contact - +91-9319009021<br>© 2014 - 2025 Attend | L Email - sebas(dot]pci[at]gmail(dot]com<br>ance.gov.m. All rights reserved.                                                                                                    |          |
|                           |                                       |                                   | © Site is designed and hosted by Natio           | nal Informatics Centre (NC), Government of India<br>NUC NATIONAL<br>CLOTHE                                                                                                    |          |

First time Employee needs to click on "Don't have an account? Click here" as shown in above screenshot.

Further, the below added screenshot will pop up after clicking on "Don't have an account? Click here".

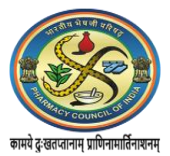

| PGI                    | ≡                   |  |
|------------------------|---------------------|--|
| 🚳 Dashboard            | Login to BAS        |  |
| 嶜 User Registration    |                     |  |
| Face Authentication    | Attendance ID *     |  |
| Announcement     Kew < | Enter Attendance ID |  |
| ? FAQ <                |                     |  |
| 🖴 Login                | Commination Code    |  |
|                        | Generate Login OTP  |  |
|                        |                     |  |
|                        |                     |  |
|                        |                     |  |

Enter your Attendance ID and Generate login OTP to reset your password as received on your registered mobile number/email.

Fill the attendance Id and password. On successful Logged-in will take employee to Home Screen to reset the password.

| PCI |                                                                                                    |
|-----|----------------------------------------------------------------------------------------------------|
|     | Please Change Your Password                                                                                     |
|     | Old Password *                                                                                                  |
|     | Old Password                                                                                                    |
|     | New Password *                                                                                                  |
|     | New Password                                                                                                    |
|     | Confirm New Password *                                                                                          |
|     | Confirm New Password                                                                                            |
|     | Submit                                                                                                    |
|     | Note: If you are facing problem in change password, please click on "Forgot Password" to reset password by SMS. |
|     |                                                                                                    |
|     | Beta Version   Best viewed on Chrome, Firefox, Explorer 11 and above © 2025                                     |

Post this, user will be redirected to login page and use your details to login on your portal.

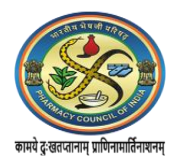

# 4. My Home

You can view and update your profile using available links i.e. Update Profile, Reminder,

# Feedback etc.

| User Corner                                              | Anne > User Currer                                                                                                    |
|----------------------------------------------------------|----------------------------------------------------------------------------------------------------|
| HII SHORABH KUMAR                                        |                                                                                                    |
| Welcome to Biometric Attendance System (BAS) User Corner | What can be done in the User Corner:           1. Update the demographic information submitted on EAS portal.           2. Set remains for receive SNS aiert for marking opening & closing attendance.           3. View User Attendance Register.           4. Add FullHait day Leave records. (requires verification by nodal officer to be displayed on Attendance register)           5. Add Turnecords. (requires verification by nodal officer to be displayed on Attendance register) |
| Update Profile Reminder Register Leave Feedback          | Note:<br>a. Adding Leave and Tour Records will help in displaying appropriate representation on the Attendance Register.                                                                                                    |
| Nodal Officer Details                                    | b. Update your Users Designation, Division/Units of Organization in case of change so that Attendance reports are generated correctly and your name features in the correct organization unit.                                                                                                    |
|                                                          | <ul> <li>c. You can view historical attendance register data by selecting the month and year below the photograph.</li> <li>d. For any other assistance please get in touch with the Attendance Heipdesk or write to us at aebas(dot(pci[at]gmail[dot[com.</li> </ul>                                                                                                    |
|                                                          |                                                                                                    |

**4.1 Update Information:** To update your Personnel and organization details. Kindly note that the Employee Name cannot be edited.

| PCI                    |                                                   |
|------------------------|---------------------------------------------------|
| 🖶 My Horne             | Employee Registration update Employee information |
| Face Authentication    |                                                   |
| Update Information     | Personal Details Organization Details             |
| Attendance Register    |                                                   |
| 🛱 Leave                | Employee Name *                                   |
| 🗂 Leave (Subordinates) | Mobile No.*                                       |
| <b>≭</b> Tour          |                                                   |
| 🗂 Tour (Subordinates)  | E-Mail                                            |
| 🕼 Feedback             | E-Mail                                            |
| & Change Password      | Next                                              |
| එ Logout               |                                                   |
|                        |                                                   |
|                        |                                                   |

# 4.2 Attendance Register

To check your attendance status of the month and punch in and out time details. Click on Attendance Register on the left menu bar and user needs to choose the month and click on **"load register".** 

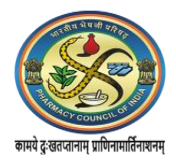

| Employee Corner Attend | ance Register                      |                               | Home > Employee Correr > Vew Attendance Register |
|------------------------|------------------------------------|-------------------------------|--------------------------------------------------|
| Profile                | Name<br>Designation                | Organization<br>Division/Unit | Pharmacy Council of India (Head Office)          |
|                        | E-Mail ****<br>Mobile xxxxx x 9389 | Office Location               | I Tower, 3rd Floor, World Trade Centre           |
| Picture                | Data for Month                     | In Time                       | 11.04.2025 09:09:27                              |
|                        | 04-2025                            | Average Response Time         | 0.93                                             |
|                        | Load Register                      |                               |                                                  |

# 4.3 Attendance Register View Options:

User can view their attendance register in three different forms i.e. Graphical view, Register view and Detailed report view as shown below.

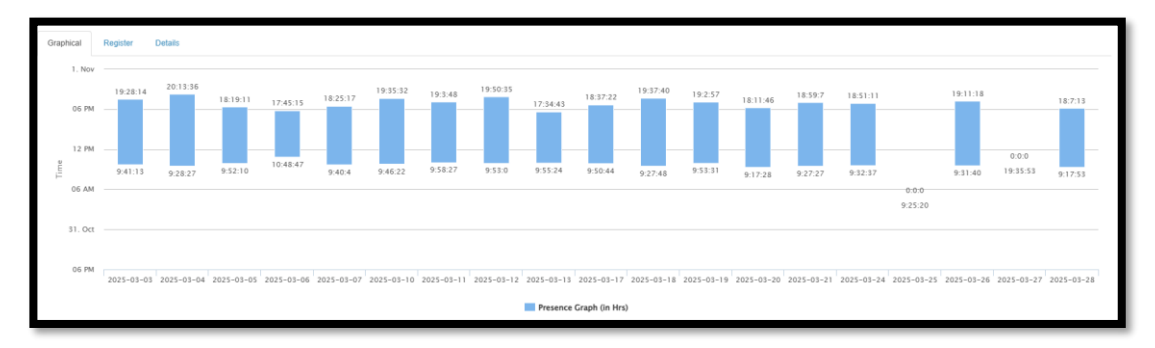

# **Graphical View**

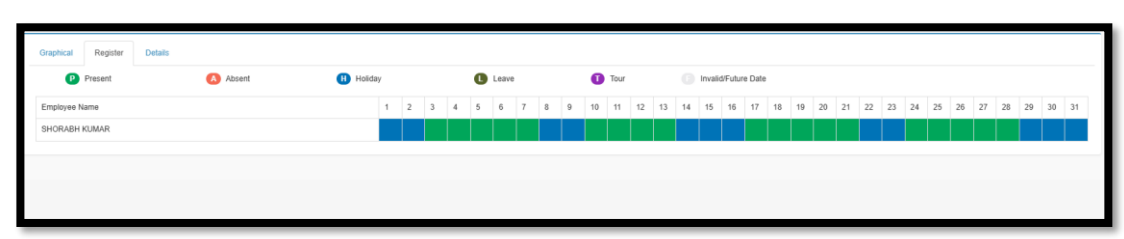

# **Register View**

| Graphical | Register Details | 5                                      |                                        |                     |                     |               |        |
|-----------|------------------|----------------------------------------|----------------------------------------|---------------------|---------------------|---------------|--------|
| S. No     | Date             | Location (In)                          | Location (Out)                         | In Time             | Out Time            | Stay (in Hrs) | Status |
| 1         | 01-04-2025       | I Tower, 3rd Floor, World Trade Centre | I Tower, 3rd Floor, World Trade Centre | 01-04-2025 09:51:54 | 01-04-2025 18:44:58 | 08:53:04      | Closed |
| 2         | 02-04-2025       | I Tower, 3rd Floor, World Trade Centre | I Tower, 3rd Floor, World Trade Centre |                     |                     |               | Closed |
| 3         | 03-04-2025       | I Tower, 3rd Floor, World Trade Centre | I Tower, 3rd Floor, World Trade Centre |                     |                     |               | Closed |
| 4         | 04-04-2025       | I Tower, 3rd Floor, World Trade Centre | I Tower, 3rd Floor, World Trade Centre |                     |                     |               | Closed |
| 5         | 07-04-2025       | I Tower, 3rd Floor, World Trade Centre | I Tower, 3rd Floor, World Trade Centre |                     |                     |               | Closed |
| 6         | 08-04-2025       | I Tower, 3rd Floor, World Trade Centre | I Tower, 3rd Floor, World Trade Centre |                     |                     |               | Closed |
| 7         | 09-04-2025       | I Tower, 3rd Floor, World Trade Centre | I Tower, 3rd Floor, World Trade Centre |                     |                     |               | Closed |
| 8         | 11-04-2025       | I Tower, 3rd Floor, World Trade Centre | I Tower, 3rd Floor, World Trade Centre |                     |                     |               | Closed |
| 9         | 15-04-2025       | I Tower, 3rd Floor, World Trade Centre | I Tower, 3rd Floor, World Trade Centre |                     |                     |               | Closed |
| 10        | 16-04-2025       | I Tower, 3rd Floor, World Trade Centre | I Tower, 3rd Floor, World Trade Centre |                     |                     |               | Closed |
| 11        | 17-04-2025       | I Tower, 3rd Floor, World Trade Centre | I Tower, 3rd Floor, World Trade Centre |                     |                     |               | Closed |
| 12        | 21-04-2025       | I Tower, 3rd Floor, World Trade Centre | I Tower, 3rd Floor, World Trade Centre |                     |                     |               | Closed |
| 13        | 22-04-2025       | I Tower, 3rd Floor, World Trade Centre | I Tower, 3rd Floor, World Trade Centre |                     |                     |               | Closed |
| 14        | 23-04-2025       | I Tower, 3rd Floor, World Trade Centre | I Tower, 3rd Floor, World Trade Centre |                     |                     |               | Closed |

**Detailed View** 

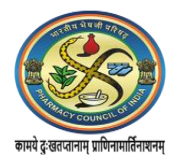

# 5. Leave

This section allows user to add or view the leaves of a specific employee.

# 5.1 Add Leave

| Leave Type *     |   | Instructions for adding a leave record                                                                                                    |
|------------------|---|----------------------------------------------------------------------------------------------------|
| - Select -       |   | 1. Select Leave type                                                                                                    |
| Leave Category * |   | 2. Select Leave category<br>3. Enter the leave start and end date in dd-mm-yyyy format<br>4. Enter the leave description                       |
| - Select -       | - | Note:                                                                                                    |
| Description      |   | <ul> <li>Employee leave record added in the leave register will be represented accordingly in the<br/>employee attendance register.</li> </ul> |
| Reason           |   | b. For any other assistance please get in touch with the Attendance Helpdesk or write to us beindesk-attendance/attonvidutiin                  |

# 5.2 View Leave

| Leave   | employee leave recor | đ                |                |                | 💩 Home > 1 | Employee Corner > Leave Recor |
|---------|----------------------|------------------|----------------|----------------|------------|-------------------------------|
| Start D | )ate 💌               |                  | Search by Date | Q Search Clear |            |                               |
| SI.no.  | Leave Type           | Leave Start Date | Leave End Date | Description    |            | Action                        |

# 6. Tour:

This section allows user to add and view your Tour.

6.1 Apply Tour: To add tour by selecting tour category and input of description.

| four Category * |   | Instructions for adding a tour record                                                                                               |
|-----------------|---|----------------------------------------------------------------------------------------------------|
| - Select -      | ¥ | 1. Enter the tour start and end date in dd-mm-yyyy format                                                                           |
| Description     |   | 2. Enter the lour description.<br>Note:                                                                                             |
| Reason          |   | <ul> <li>a. Employee lour record added will be represented accordingly in the employee attendance<br/>register.</li> </ul>          |
| Submit          |   | b. For any other assistance please get in touch with the Attendance Helpdesk or write to us a<br>helpdesk.attendance[af]gov[dot]in. |
| Submit          |   |                                                                                                    |

6.2 View Tour: To view list of added tours by employee.

| Tour e  | employee tour record | đ               |               | 🚯 Home         | Employee Corner > Tour Record |
|---------|----------------------|-----------------|---------------|----------------|-------------------------------|
| Start ( | Date                 | t Se            | arch by Date  | Q Search Clear |                               |
| SI.no.  | Tour Category        | Tour Start Date | Tour End Date | Description    | Action                        |
|         |                      |                 |               | No Records     |                               |
|         |                      |                 |               | No Records     |                               |
|         |                      |                 |               |                |                               |